# Sir Ganga Ram Hospital

Pharmacy Tender Software

**DATA SUBMISSION MANUAL** 

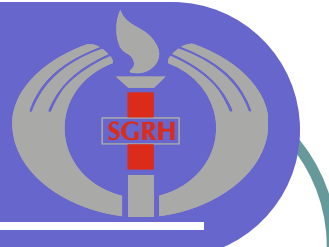

All vendors are required to submit their Price Bid <u>only through</u> Tender Software provided by Sir Ganga Ram Hospital. After quoting all items in the software vendors are required to submit following:

- 1. Printed copy of Price Bid through Pharmacy Tender Software
  - Either Print Price Bid through Tender Software
  - Or Export and Print Price Bid through Tender Software
- 2. Make a CD with copy of Database saved on vendor's computer. <u>Do not copy</u> <u>HTML file in the CD.</u>

<u>NOTE</u>: Price bid created in any other program like word, excel etc. will not be accepted. Use the Tender Software given by Sir Ganga Ram Hospital for Quoting and Submitting Price Bid.

### **Printing Price Bid through Pharmacy Tender Software**

**Step 1:** Click on 'View/Edit/Print/Export Quoted Items' button on the Main Menu

**Step 2:** This window lists all the drugs you have quoted for. Click on Print button, another window will be displayed on your screen

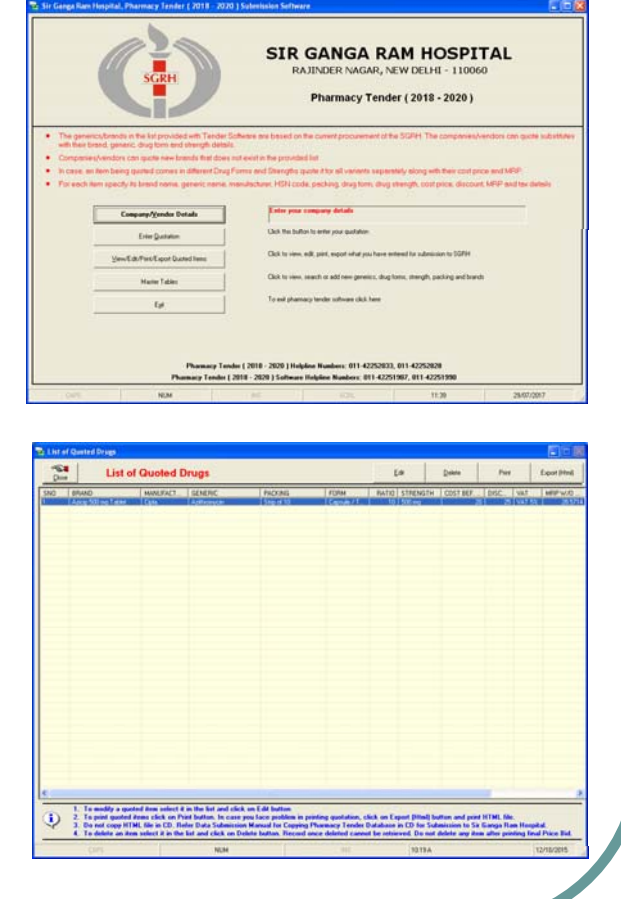

**Step 3:** To preview the Price Bid click on 'Print all Quoted Items' button

**Step 4:** Preview of price bid will be displayed on your screen. Click printer icon to print the Price Bid

> **Note**: In case you are not able to print price bid using this option, export the Price Bid as HTML and print it using Internet Explorer. See the next page for instructions. <u>Do not copy this HTML file in</u> <u>the CD</u>. Use it only for printing purpose.

| Print/Export data   PRINT ALL QUOTED ITEMS To print/export list of quoted items   Genetics To print/export list of genetics   Drug Eom To print/export list of due forms   Strength Master To print/export list of strengths   Drug Eaching (Unit of Messurement) To print/export list of brands   Barand Master To print/export list of brands   Core Return to previous screen                                                                                                    |    |
|----------------------------------------------------------------------------------------------------|----|
| PRINT ALL QUOTED ITEMS     To print/export list of quoted items       Genetics     To print/export list of genetics       Drug Eorm     To print/export list of drug forms       Strength Master     To print/export list of strengths       Drug Eocking (Unit of Measurement)     To print/export list of brands       Brand Master     To print/export list of brands       Core     Return to previous screen                                                                                                    |    |
| Generics To print/export list of generics   Drug Eorm To print/export list of drug forms   Strength Master To print/export list of strengths   Drug Bocking (Unit of Measurement) To print/export list of drug packings/UDM   Brand Master To print/export list of brands   Close Return to previous screen                                                                                                    |    |
| Generics To print/export list of generics   Drug Eorm To print/export list of drug forms   Strength Master To print/export list of strengths   Drug Backing (Unit of Measurement) To print/export list of drug packings/UDM   Brand Master To print/export list of brands   Cost Relum to previous screen                                                                                                    |    |
| Drug Eom To print/export list of drug forms   Strength Master To print/export list of strengths   Drug Easking (Unit of Measurement) To print/export list of brands   Brand Master To print/export list of brands   Elose Return to previous screen                                                                                                    | _  |
| Using com To print/export list of strengths   Strength Master To print/export list of drug packings/UDM   Drug Packing (Unit of Measurement) To print/export list of brands   Brand Master To print/export list of brands   Core Return to previous screen                                                                                                    | _  |
| Strength Master       Drug Backing (Unit of Measurement)     To print/export list of drug packings/UDM       Brand Master     To print/export list of brands       Close     Return to previous screen                                                                                                    | _  |
| Drug Packing (Unit of Measurement)     I is prim2eptort tat of and packings/UUM       Brand Master     To prim2eptort tat of brands       Core     Return to previous screen                                                                                                    |    |
| Brend Master To print/export list of brends                                                                                                    | _  |
| Return to previous screen                                                                                                    | _  |
|                                                                                                    | _  |
| Print/Eurorte data                                                                                                    |    |
|                                                                                                    | _  |
| 2S NUM INS 4:18 PM 30/06/2014                                                                                                    | 14 |
| Sir Ganga Ram Hospital<br>Rajinder Nagar, New Delhi - 110060<br>Price Bil for Generic Medicine Tender ( Jan 2016 - Dec 2016 )                                                                                                    |    |
| Vendor Details                                                                                                    |    |
| Vandet Kanson<br>Vandet Stanson<br>Enderses I 2245, Reinder Nagar, New Cells, Dehr, 110060<br>Centact Persea<br>Phone Number I 001070 (0, 001010100<br>Enual Address I phone Number (2007)<br>Valitation Number I 100107010000<br>Valitation Number I 1001070100000<br>Valitation Number I 1001070100000<br>Valitation Number I 1001070100000                                                                                                    |    |
| Vandet kannon<br>Vandet kannon<br>Anteres I 12245, Reinder Nagar, New Cells, Dehr, 110060<br>Centar Dersen I Anna Kumar<br>Pinek Number I 00101010, 001010100<br>Email Addres I anna Kumar (distratomacy.com<br>VATTRA Number I 100101010/010<br>I tems Quoted by Vendor                                                                                                    |    |
| Vander Manamics<br>Vander Manamics<br>Address : 12345, Romer Raya, New Cells, Dehi, 110000<br>Cantaz Persea : 2,000<br>Romal Address : aman xumu giar 10000<br>Val.TBM Nemache : 1001010101010<br>Name Outored by Vendor<br>Ste : 1<br>Brand Cantor : Canta Status : 1<br>Brand Cantor : Cantage (Status : 1<br>Brand Cantor : Cantage (Status : 1<br>Brand Cantor : Cantage (Status : 1<br>Brand Cantor : Cantage (Status : 1<br>Brand Cantor : Cantage (Status : 1<br>Brand Cantor : Cantage (Status : 1<br>Brand Cantor : Cantage (Status : 1<br>Brand Cantor : Cantage (Status : 1<br>Brand Cantage (Status : 1<br>Brand Status : 1<br>Brand Cantage (Status : 1<br>Brand Cantage (Status : 1<br>Brand Cantage (Status : 1<br>Brand Cantage (Status : 1<br>Brand Cantage (Status : 1<br>Brand Cantage (Status : 1<br>Brand Cantage (Status : 1<br>Brand Cantage (Status : 1<br>Brand Cantage (Status : 1<br>Brand Cantage (Status : 1<br>Brand Cantage (Status : 1<br>Brand Cantage (Status : 1<br>Brand Cantage (Status : 1<br>Brand Status : 1<br>Brand Status : 1<br>B |    |
| Variable Name     A.F. Parmacy       Address     12.254, Space Naga, New Cells, Dehi, Dehi, 110000       Casta Device     Anna Nume       Plane Number     1010/010 (D. (N1000010)       VALTER Number     1010/010 (D. (N1000010)       Valiant Number     1010/010 (D. (N1000010)       Rem 2 Oxide By Vendor     1010/010 (D. (N1000010)       Rem 3 Oxide By Vendor     1010/010 (D. (N1000010)       Rem 4 Oxide By Vendor     Colo No mg Tablet       Mandacture     Cells       Data State     Cells       Paking     Bog of 10 avertage on Instate (Saute Tablet       Ding Steegeth     So Ong Tablet       Bread Cast Device     So Ong Tablet       State Cast Device     So Ong Tablet       Ding Steegeth     So Ong Tablet       Bread Cast Device     So Ong Tablet       State Cast Device     So Ong Tablet       State Cast Device     State Aber Devices       State Cast Device     State Aber Devices                                                                                                    |    |
| Under Research     A. P. Parmacy       Address     12245, Random       Cantad Terress     A. Rann Numar       Parka Research     1010/010, UNID 0010       Device Research     1010/010, UNID 0010       VALFER Neumber     1010/010, UNID 0010       Research     0.000000, UNID 0010       Research     0.000000, UNID 0010       Research     0.000000, UNID 0010       Research     0.000000, UNID 0010       Research     0.000000, UNID 0010       Research     0.00000, UNID 0010       Research     0.000000, UNID 0010       Research     0.00000, UNID 0010, UNID 0010                                                                                                    |    |

Exporting and Printing Price Bid through Pharmacy Tender Software

Note: Use Export (HTML) ONLY if you are not able to print using Print button. Do not copy this HTML file in the CD.

Step 1: Click on Export (HTML) button another window will be displayed

Step 2: Click on 'Export all Quoted Items' to start export

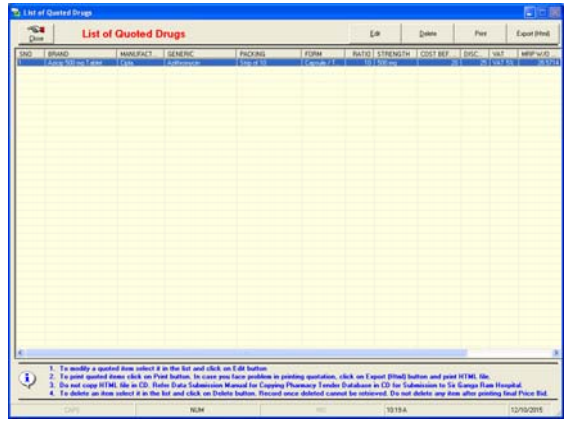

| Export to HTML            |                      |             |                       |           |  |
|---------------------------|----------------------|-------------|-----------------------|-----------|--|
|                           | Exp                  | ort to HTM  | L                     |           |  |
| EXPORT ALL                | QUOTED ITEMS         | Export li   | st of quoted items as | s webpage |  |
| Return to Previous Screen |                      |             |                       |           |  |
|                           |                      |             |                       | ,         |  |
|                           |                      |             |                       |           |  |
| Exports d                 | lata as webpage ( HT | ML format ) |                       |           |  |

#### Exporting and Printing Price Bid through Pharmacy Tender Software

Step 3:

**3:** Specify the location where you want to save HTML page

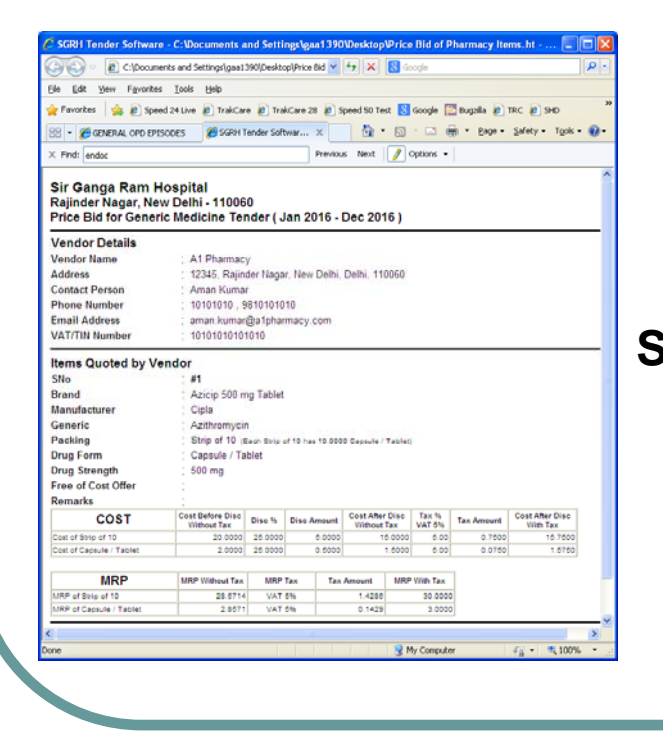

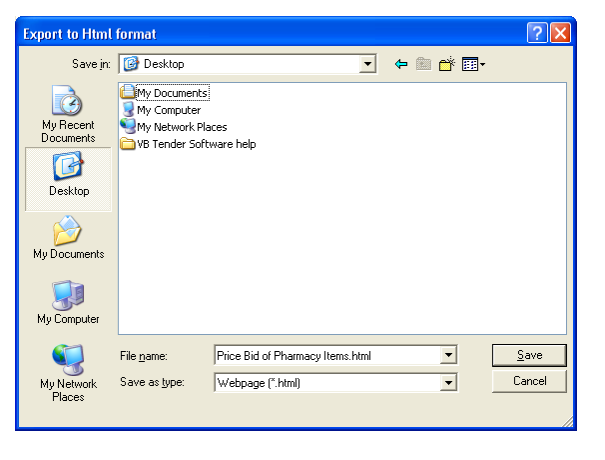

Step 4: Using windows explorer locate the saved HTML page, open it in the Internet Explorer. Click the printer icon to print the Price Bid. Do not copy this HTML file in the CD.

### **Copying Pharmacy Tender Database in the CD for Submission**

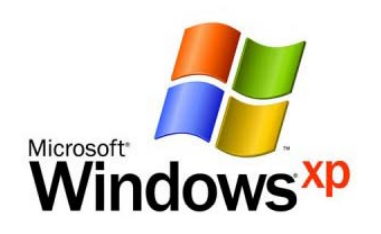

#### **On Windows XP System**

- Open Windows Explorer
- Open <u>C:\Program Files</u> folder
- Copy/Write entire <u>TenderPH</u> folder to CD
- Submit the CD to SGRH along with a printed copy of price bid duly signed

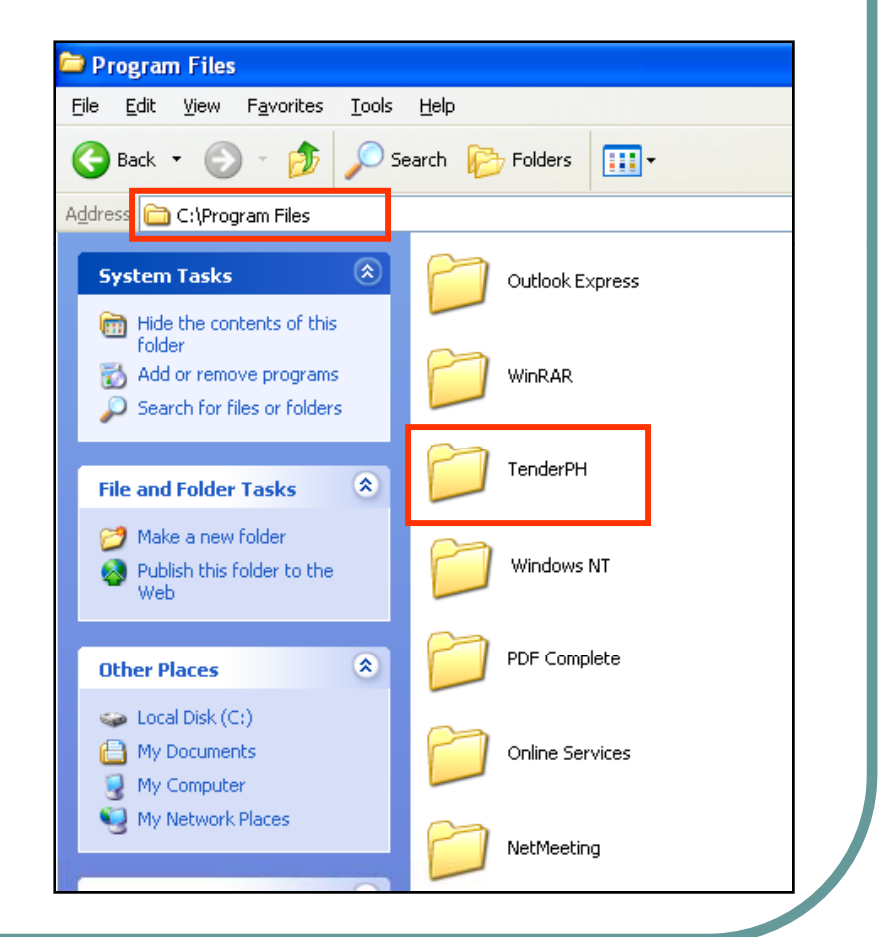

### **Copying Pharmacy Tender Database in the CD for Submission**

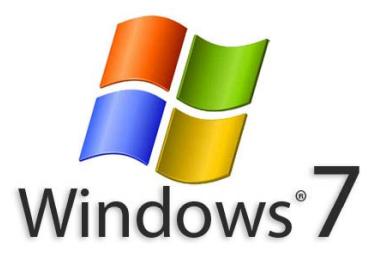

On Windows 7 System OR

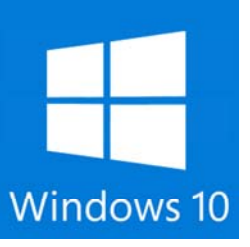

On Windows 10 System

Open Windows Explorer Open C:\Users\"<u>Your Login Name</u>"\AppData\Local\VritualStore\ProgramFiles\TenderPH\ folder Copy/Write Tender.sgrh file to CD Submit the CD to SGRH along with a printed copy of corrected quotation duly signed